1. Log in to your Interactive Brokers account using your User Name and Password.

2. Select the menu drop-down icon in the top left of the Client Portal as shown below. This will open menu options.

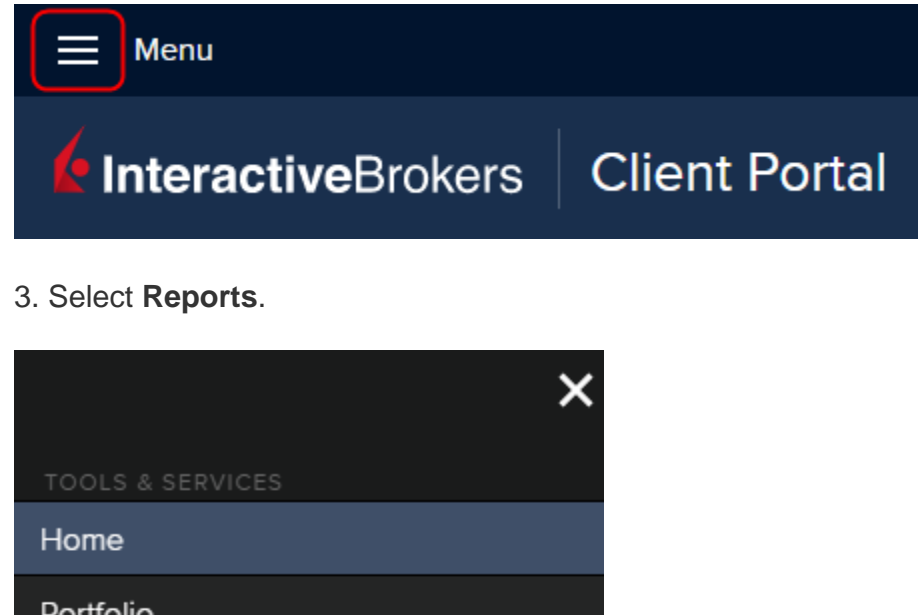

| Portfolio           |  |
|---------------------|--|
| Orders & Trades     |  |
| Order Ticket (Beta) |  |
| Transfer & Pay      |  |
|                     |  |
| Watchlist           |  |
| Market Overview     |  |
| Market Scanner      |  |
| Events Calendar     |  |
| Forum               |  |
|                     |  |
| PortfolioAnalyst    |  |
| Reports             |  |

4. Under Statements, Third-Party Downloads select TradeLog.

|         | 🗮 🌾 InteractiveBrokers |                       | <b>.</b>     |
|---------|------------------------|-----------------------|--------------|
| Reports |                        |                       | <del>0</del> |
| Stateme | Flex Queries Tax       |                       |              |
| Default | Statements             | Third-Party Downloads | 0            |
| 0       | Activity               | Quicken Web Connect   | 0            |
| 0       | MTM Summary            | TradeLog              | Ô            |
| 0       | Realized Summary       | MS Money              | Ð            |
| 0       | Trade Confirmation     | 0                     |              |
|         |                        |                       |              |
|         |                        |                       |              |

5. Select the desired Period, **Custom Date Range** is often best.

Select the desired From and To dates (maximum spread of 365 days).

Click Run.

| Custom Date Range |
|-------------------|
| 2020-01-02        |
| 2020-01-17        |
|                   |

- 6. Save the TLG file to your "Documents/tradelog/import" folder.
- 7. Send File to Assigned CPA or Upload to Document Portal.